# samsung Guida alle

# promozioni Samsung

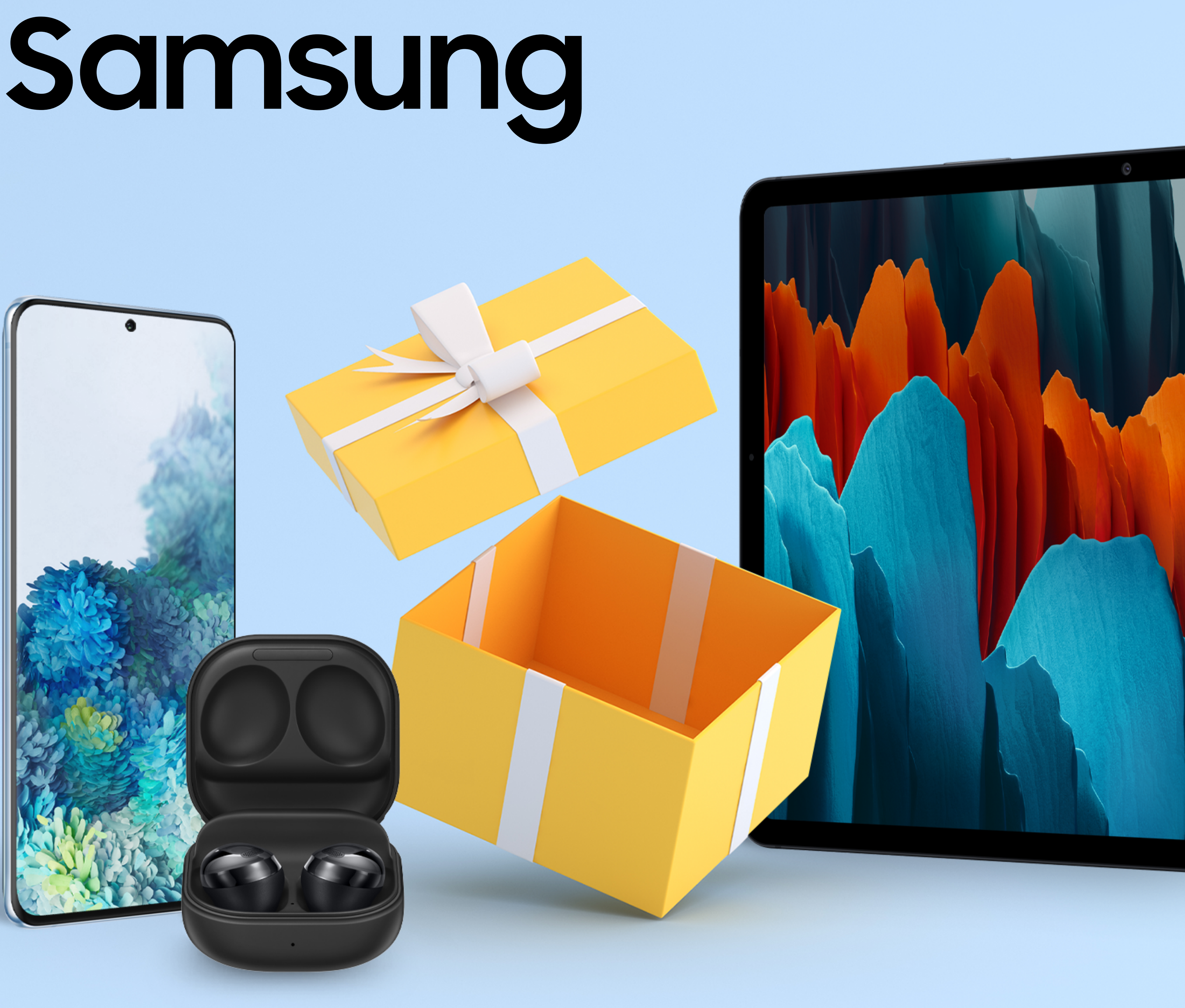

# Accedi al sito www.samsung.com/it/offer

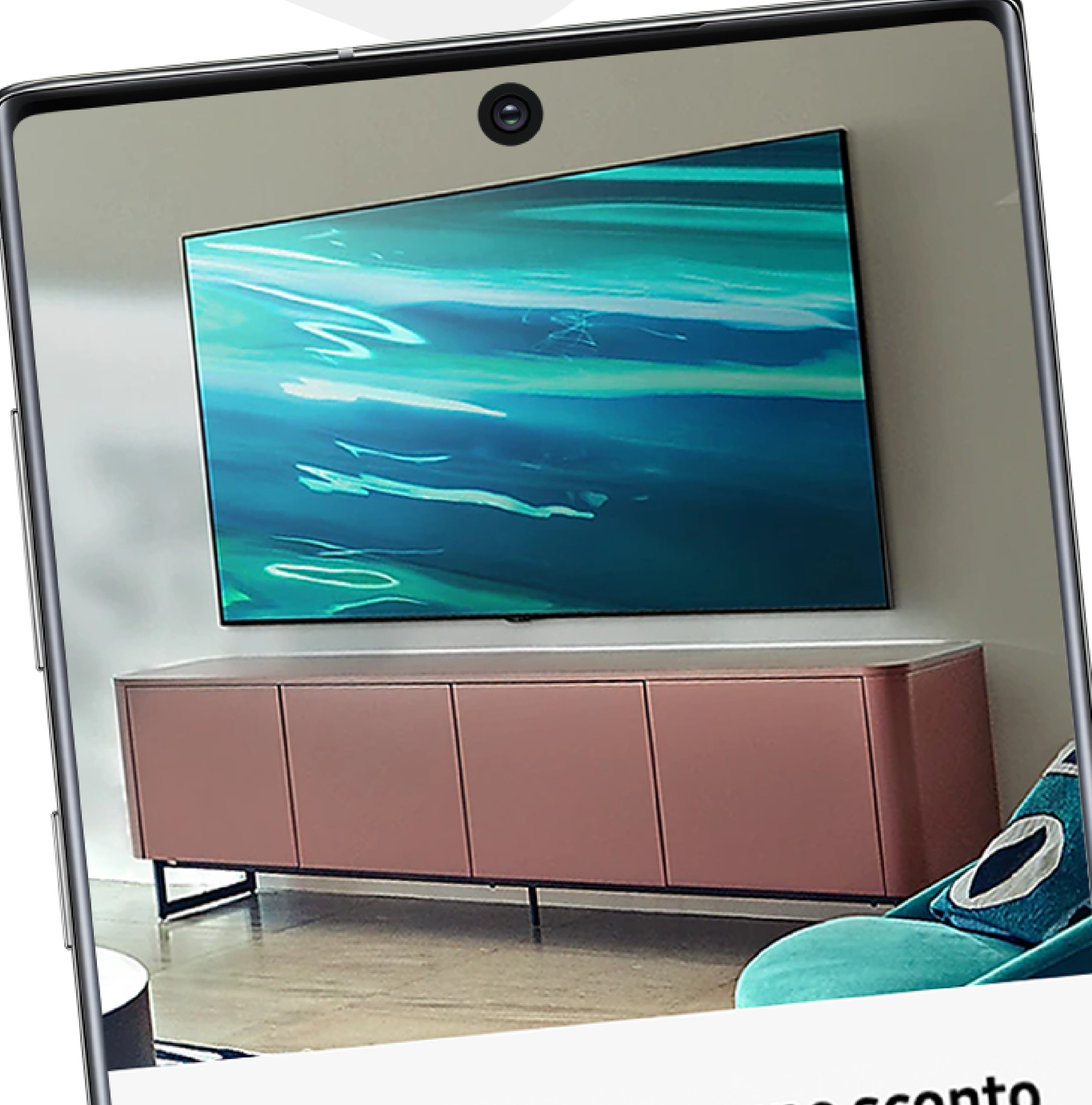

### Un TV per ogni casa, uno sconto per ogni cosa

Sta per arrivare il **nuovo digitale terrestre,** non rimanere senza segnale. Ecco l'offerta che fa per te.

## <u>Scopri di più</u>

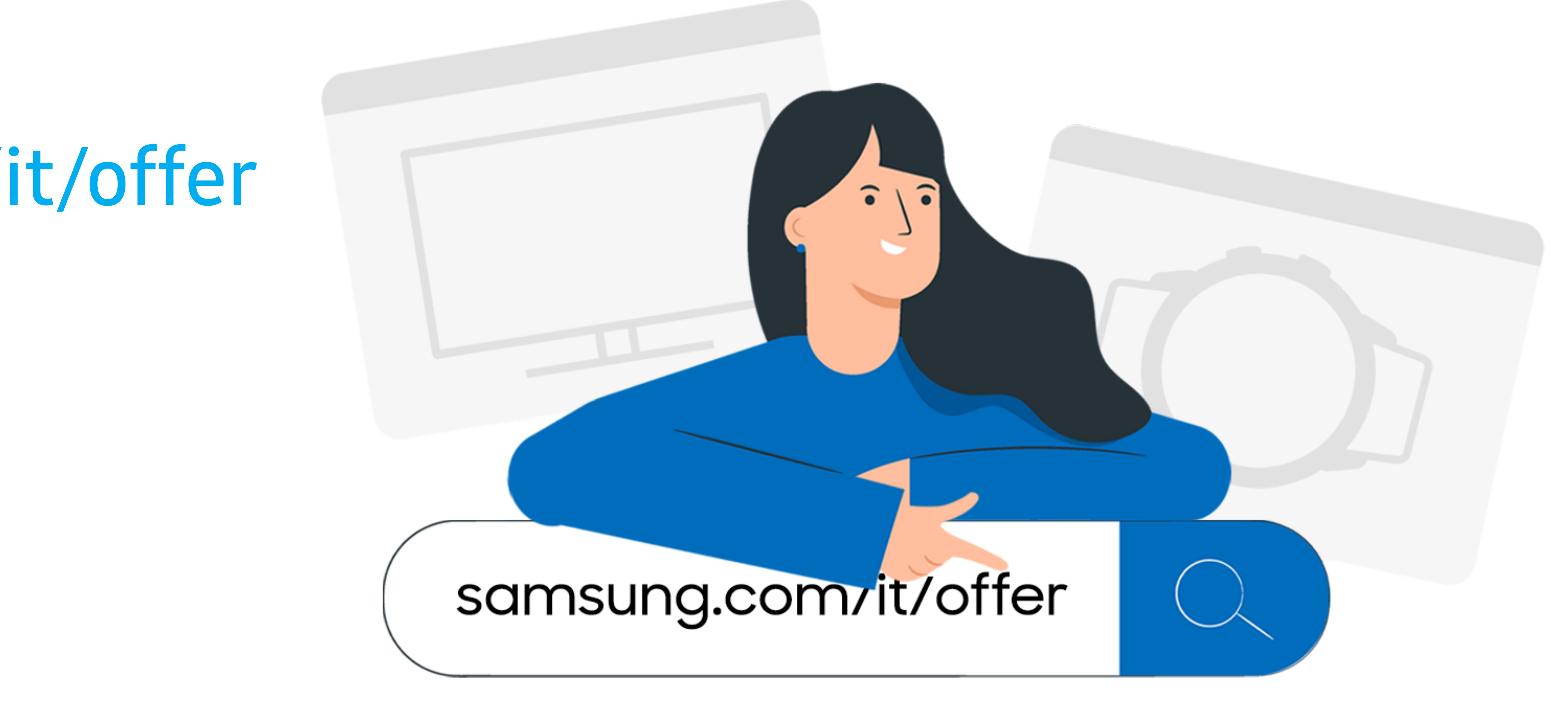

# **2.** Scegli il banner della promozione a cui vuoi partecipare e clicca "Scopri di più".

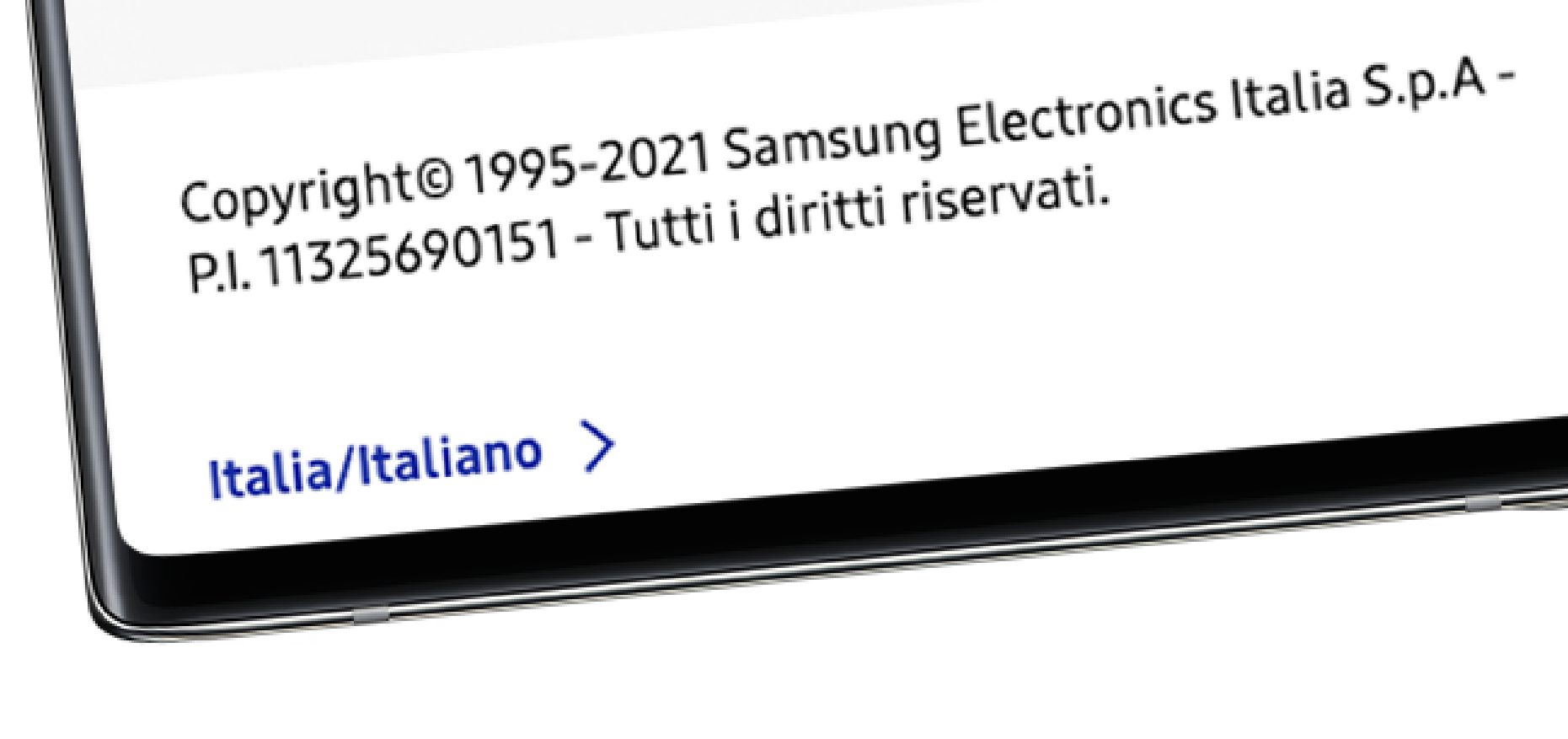

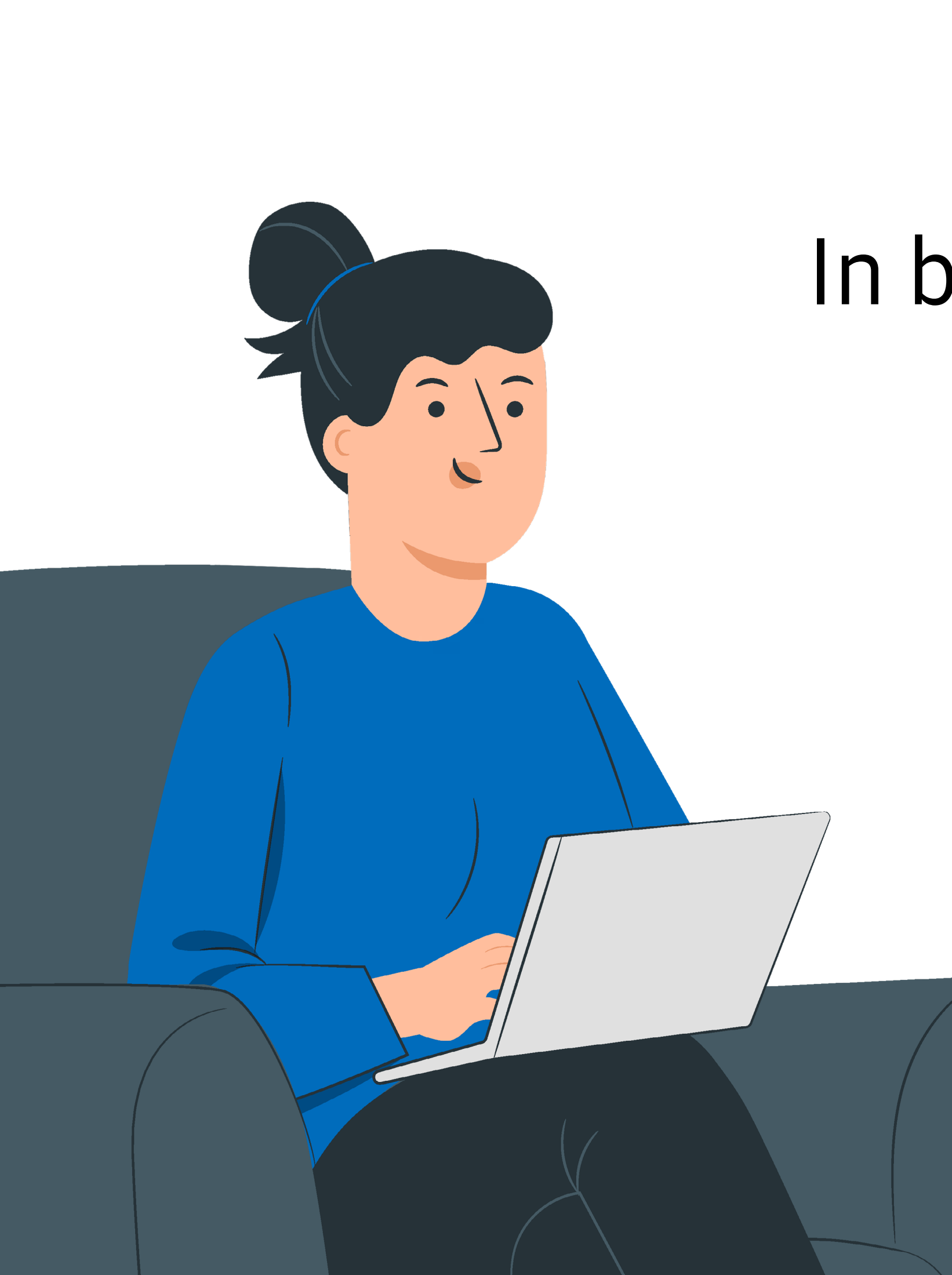

# **3.** A seconda della promozione, clicca "Richiedi Premio" o "Richiedi Rimborso".

**Ricorda**: Alcune promozioni potrebbero offrire opzioni differenti, come "Registra il prodotto" o "Valuta il tuo usato". In base alla promozione scelta, anche i dati richiesti potrebbero cambiare.

## **Richiedi Premio**

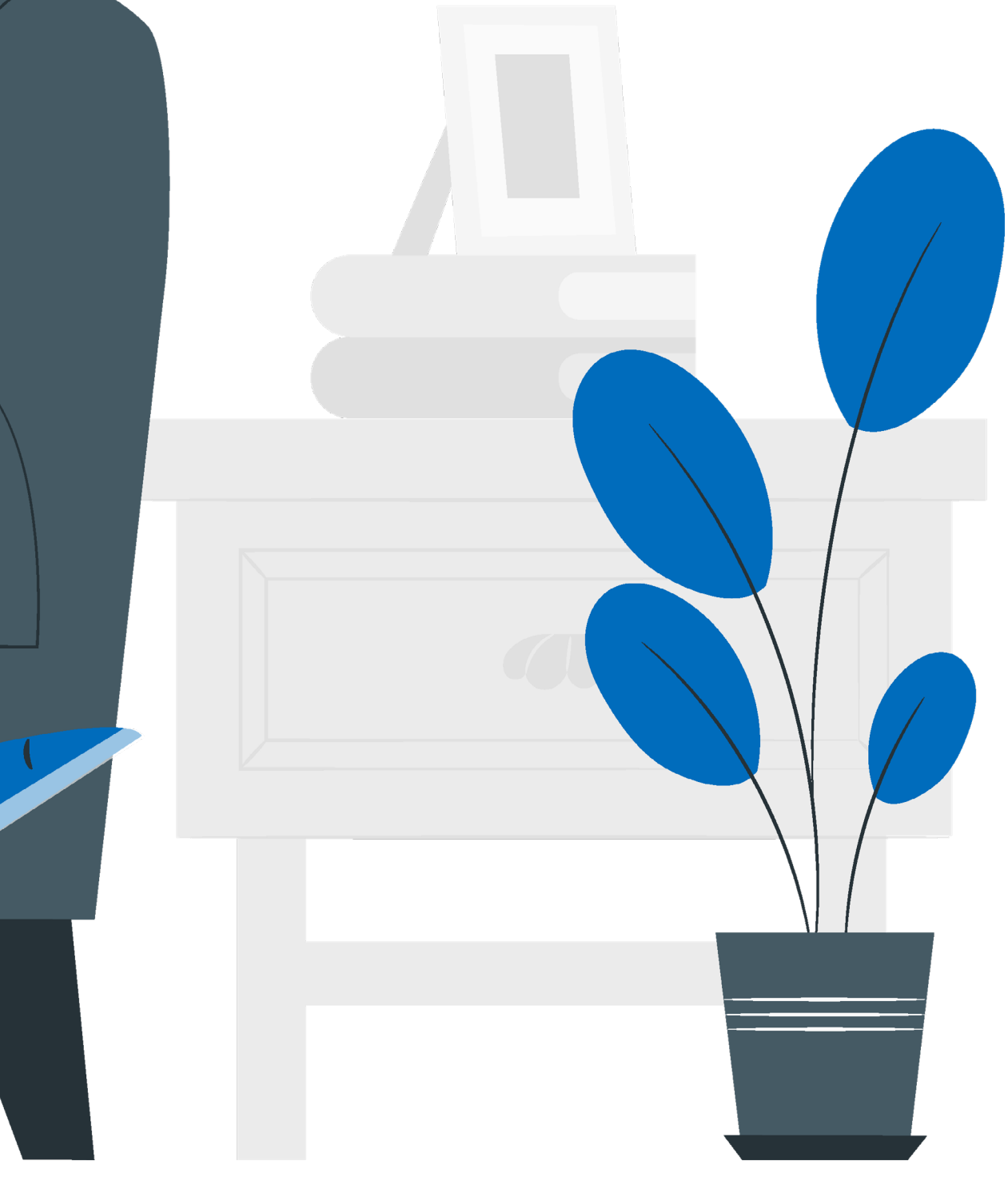

## **Richiedi Rimborso**

## 4. Clicca "Attiva la promozione" e accedi come Samsung Members oppure compila il form come ospite.

**Ricorda:** Il tasto "Attiva la promozione" potrebbe variare se scegli una promo differente. Ad esempio, se stai partecipando a una promozione con un premio, il tasto potrebbe chiamarsi "Partecipa al concorso". La procedura di registrazione non cambia.

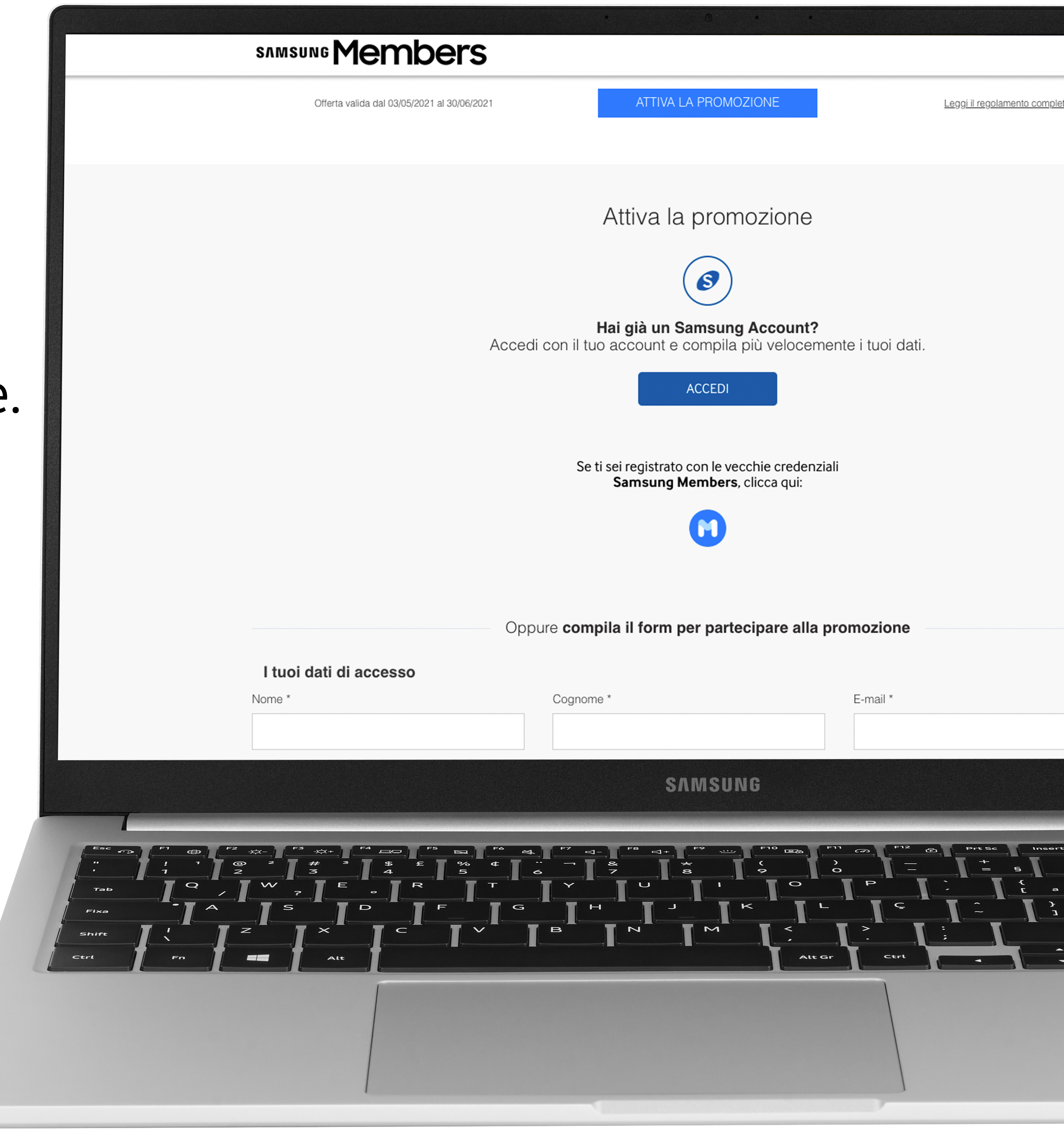

## **5.** Inserisci i dati d'accesso.

•Nome e cognome: devono esser quelli dell'intestatario del conto bancario in caso di promozioni con rimborso.

- Email: la useremo per inviarti informazioni sulla promozione a cui partecipi.
- Recapito telefonico: per poterti contattare e informarti dell'invio.
- Codice IMEI o numero seriale del prodotto: non inserire lettere, spazi, barre o altri segni d'interpunzione.

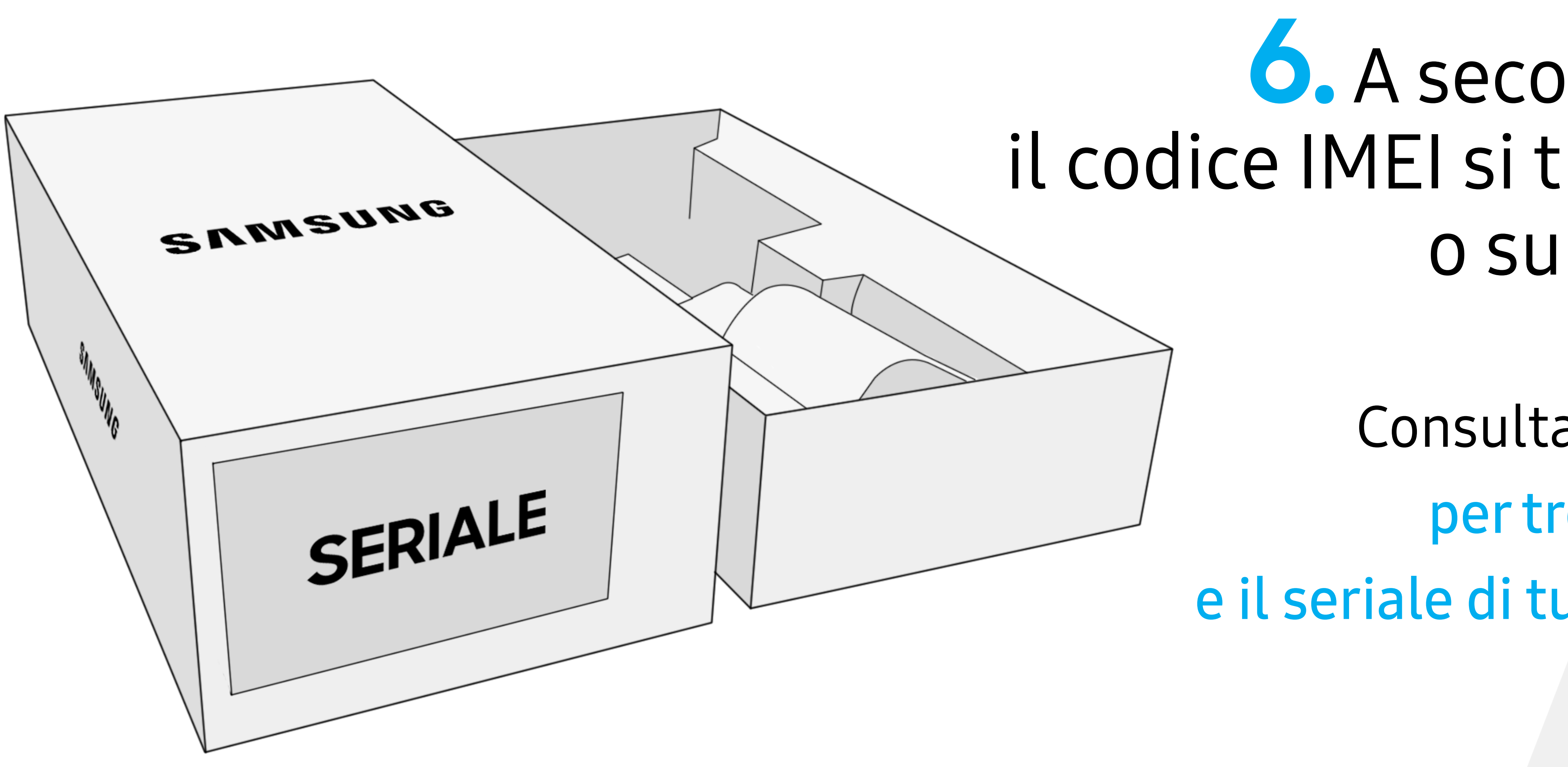

### • A seconda del prodotto, il codice IMEI si trova sulla scatola o sul prodotto stesso.

Consulta la nostra Guida online per trovare il codice modello e il seriale di tutti i prodotti Samsung.

## Scatta e allega una foto del **codice IMEI/Seriale**. Se hai scelto l'IMEI sulla confezione, fotografa la scatola aperta.

### **Smartphone e Tablet**

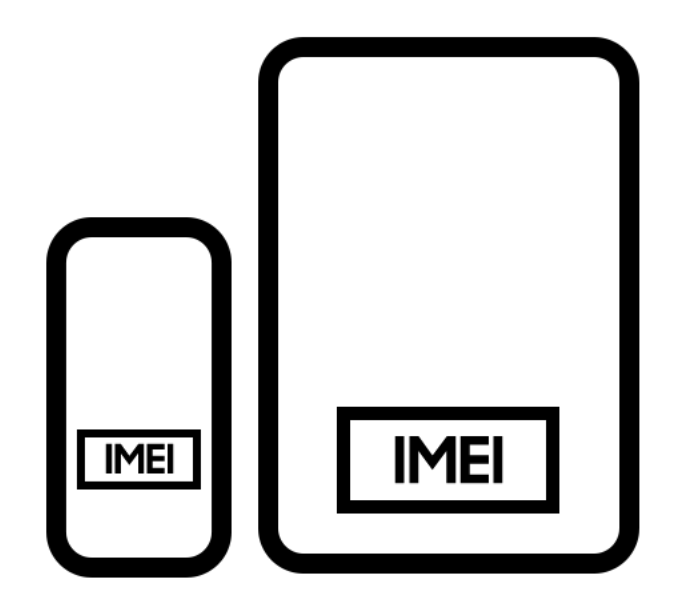

Etichetta posizionata sul retro dello smartphone

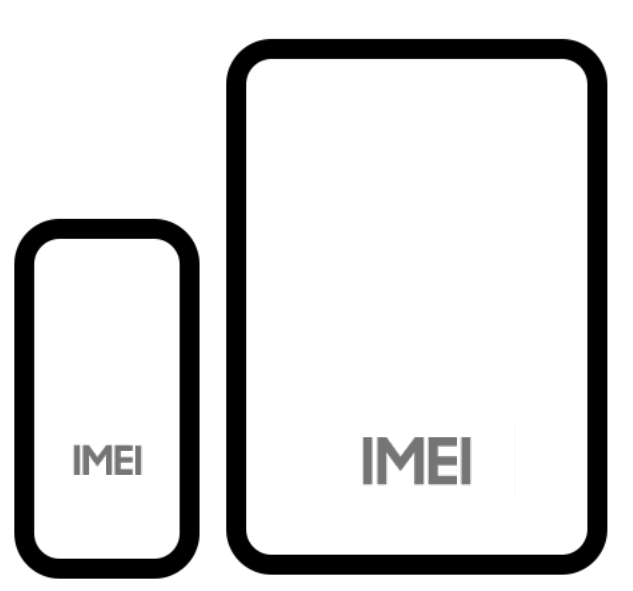

Codice IMEI o Numero Seriale serigrafato sul dispositivo

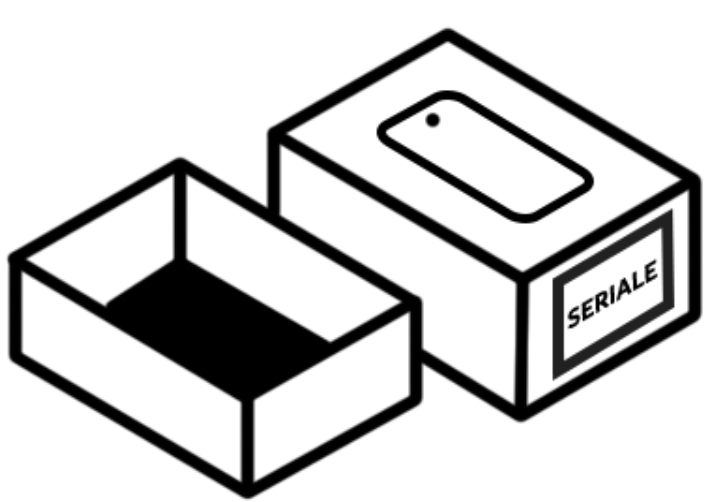

Etichetta posizionata sulla scatola in seguito all'apertura della confezione\*

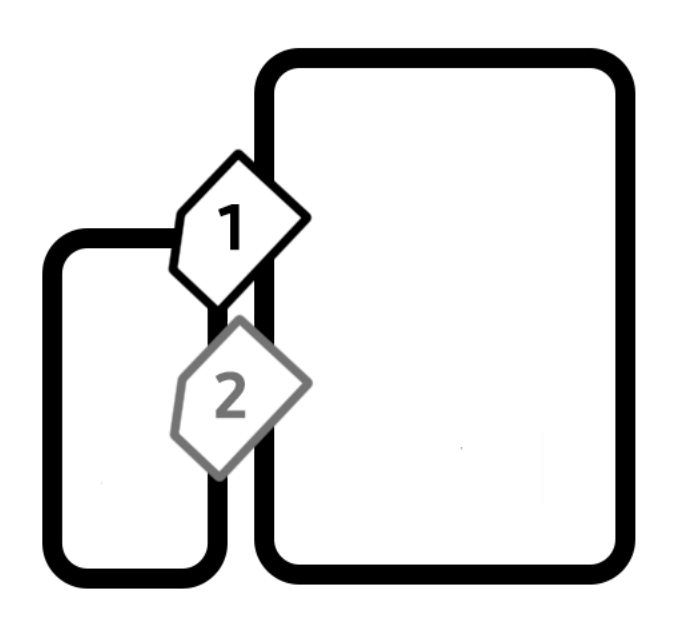

Etichetta posizionata sulla scatola, in seguito all'apertura della confezione\*

Attenzione: \*Condizione necessaria per l'adesione e promozioni è che la confezione del prodotto acquistato sia mostrata aperta, in modo chiaro e visible.

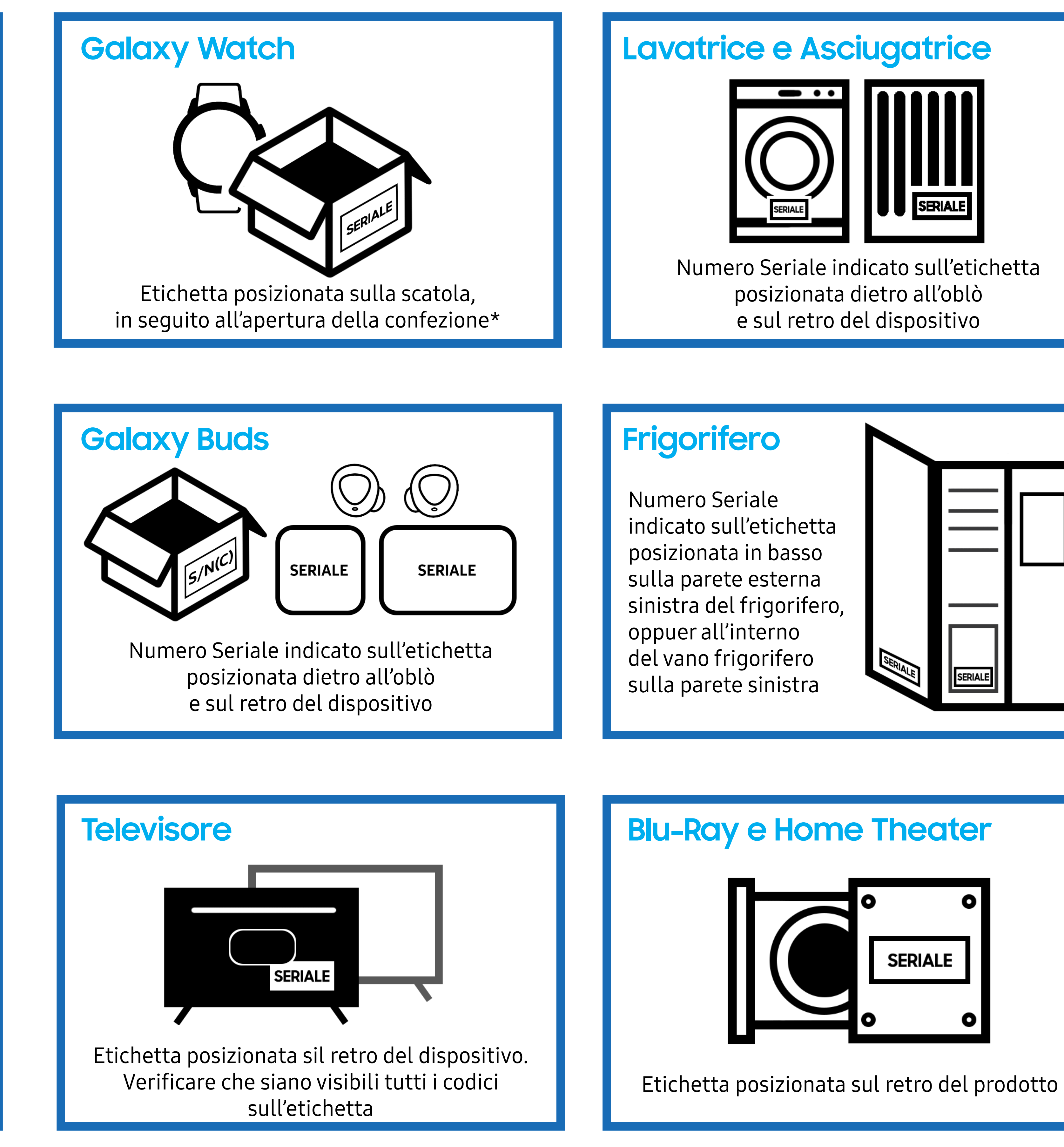

| ro                                                                                    |         |         |  |
|---------------------------------------------------------------------------------------|---------|---------|--|
| ale<br>etichetta<br>n basso<br>esterna<br>rigorifero,<br>terno<br>orifero<br>sinistra | SERIALU | SERIALE |  |

## 8. Carica la foto o l'immagine scannerizzata della **prova d'acquisto**.

## Formati dei file ammessi:JPG JPEG PNG GIF PDF

La dimensione massima accettata è **3MB**.

Nella foto della prova d'acquisto devono essere **ben visibili**:

indicazione del prodotto acquistato
data di acquisto

rivenditore

Puoi presentare una fra le seguenti prove d'acquisto:

lo scontrino o fattura del negozio fisico.
la bolla di trasporto, il dettaglio, la conferma o la ricevuta dell'ordine se hai acquistato online.
la copia del contratto di abbonamento con l'operatore.

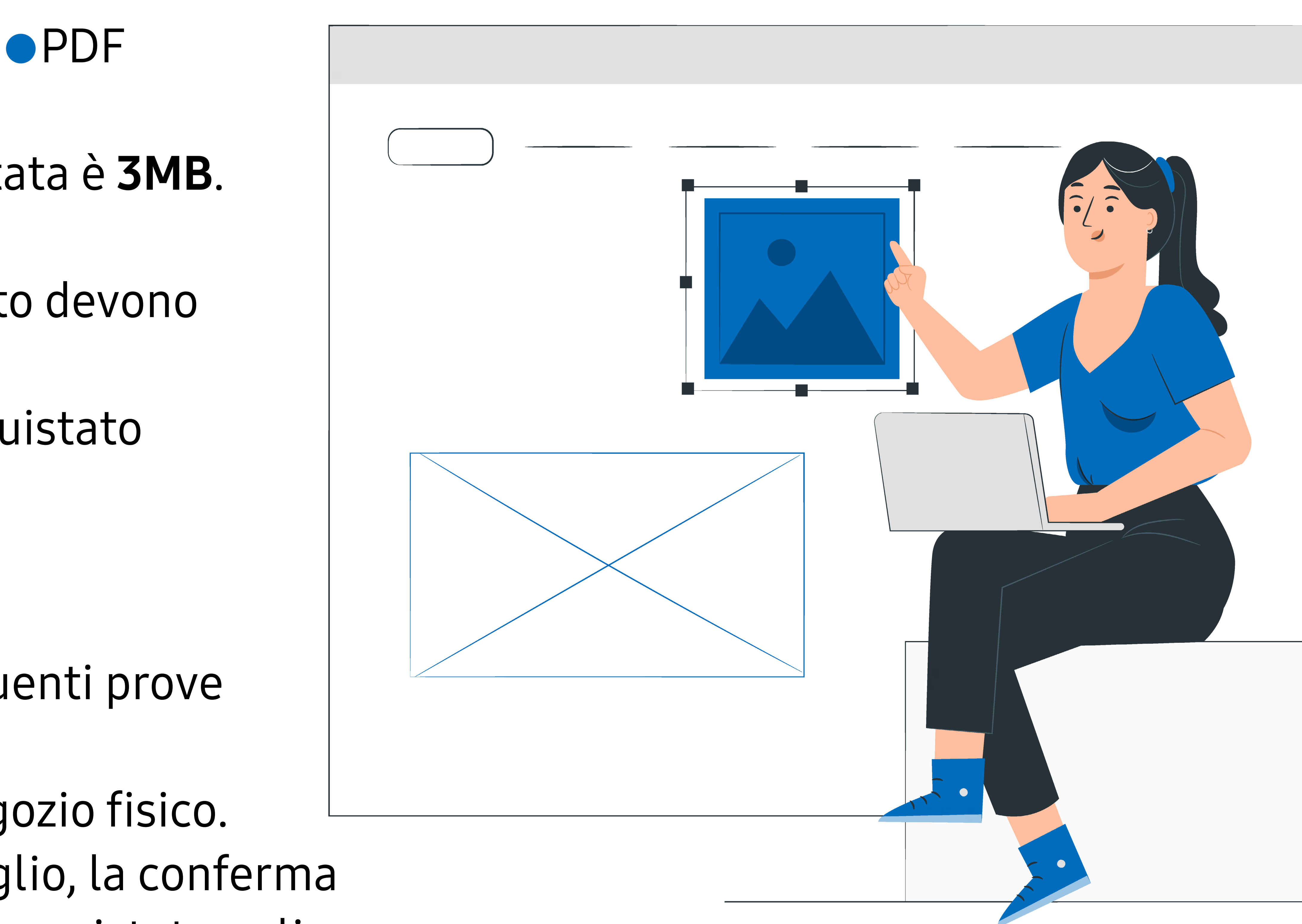

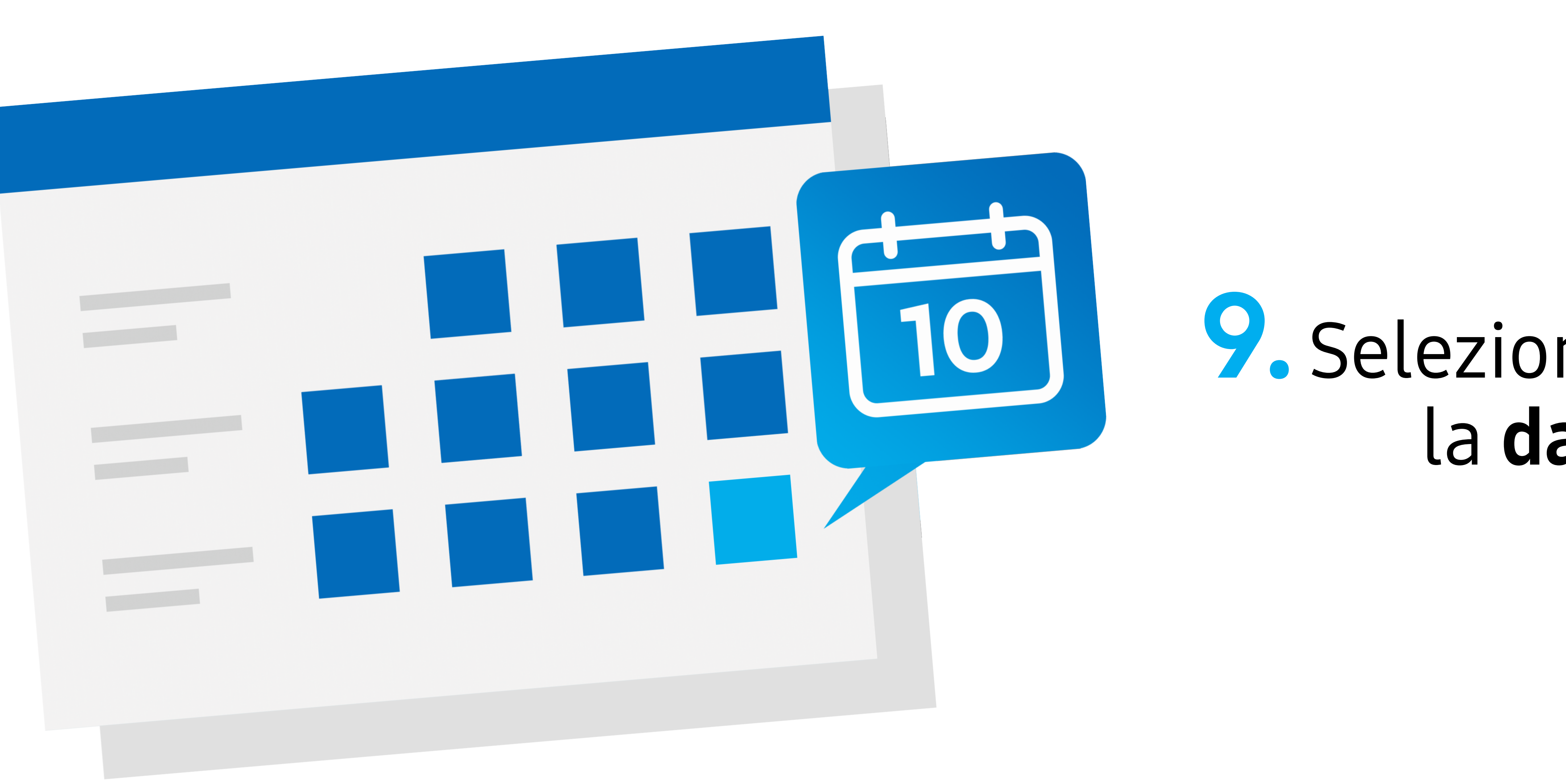

## O. Se stai partecipando a una promozione con rimborso compila anche i dati relativi al tuo conto corrente: IBAN, nome e cognome dell'intestatario.

**Ricorda:** Per partecipare a una promozione destinata alle imprese è necessario inserire la partita IVA.

### **Seleziona sul calendario** la data dell'acquisto.

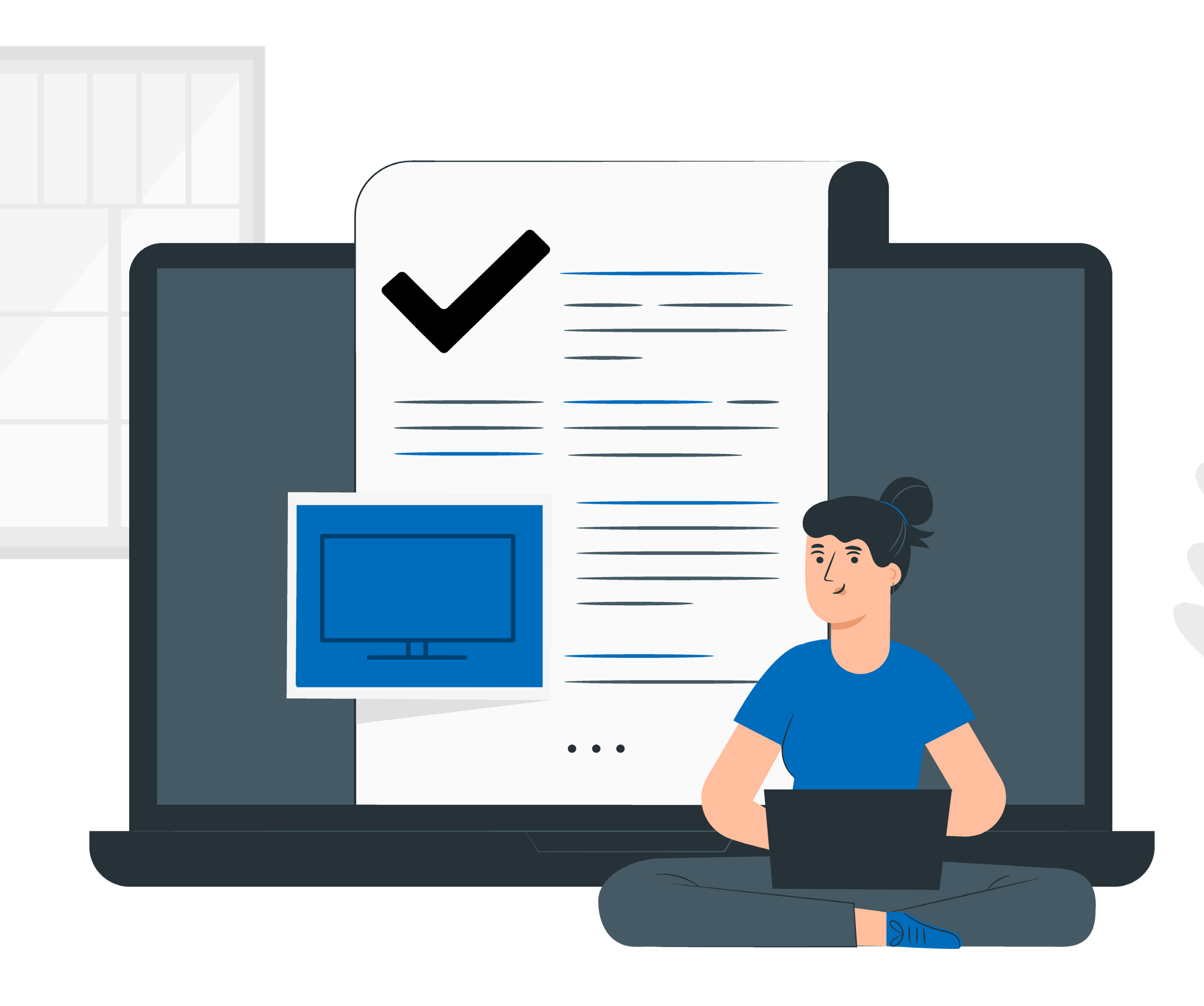

# 12. Riceverai una mail con il codice di conferma che potrai usare per conoscere lo stato della tua partecipazione.

Ti ricordiamo di controllare sempre la tua **casella di posta elettronica** perché ti invieremo informazioni importanti sui progressi della tua partecipazione e spedizione del premio oppure relativi al rimborso richiesto.

## Ora verifica che tutti i dati sian corretti, non potrai più cambiarli dopo questo passaggio e Clicca "Conferma".

## Conferma

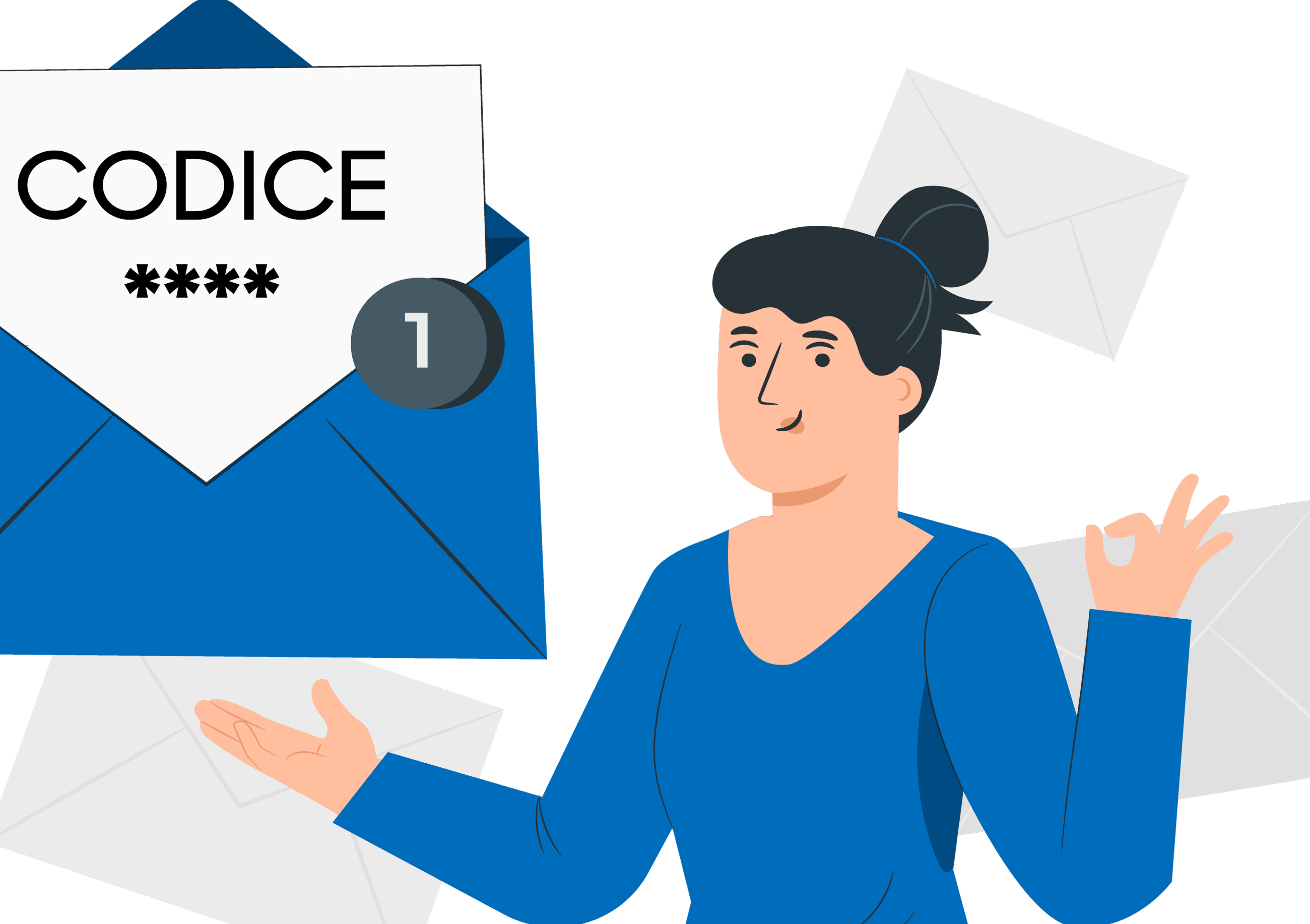

Il servizio è operativo 7 giorni su 7, dalle 9.00 alle 19.00.

## SAMSUNG

Nella pagina del Supporto Samsung puoi trovare il video tutorial con i passi per partecipare: CLICCA QUI per accedere.

Hai qualche dubbio? Contatta il Servizio Clienti al numero gratuito 800 025 520 per parlare con un nostro esperto.